## Safira-Estoque

## Classificação de produtos - cadastro de seção

Descrição sumária

Cadastro de seção, classificação e atribuição de percentual ao produto.

Procedimentos

- 1. Safira Estoque → Cadastros → Classificação de produtos → Cadastro de seção;
- 2. Inicie o processo, clicando no campo obrigatório "Departamento" para escolher o departamento cadastrado anteriormente;
- 3. Nota-se que na grade abaixo filtrou a seção do departamento;
- 4. No caso de cadastrar mais departamentos à empresa selecionada, clique no botão ao lado do campo "Departamento" e faça o cadastramento;
- 5. Se o departamento ainda não tiver seção cadastrada, clique em "(+)Incluir" na grade abaixo e inclua a nova seção e percentual > em seguida "Ok";
- 6. Se necessário, pode ser incluído percentual de comissão de superiores para um determinado departamento > clique no botão "Incluir (+)" na última grade e estipule o percentual ao lado > botão "Ok" e finalize.

ID de solução único: #1082 Autor: : Greyce Chagas Última atualização: 2013-02-19 16:06